## 医中誌 WEB 学認ログインマニュアル

1. メディアセンタートップの、画面左メニュー4番目「学術情報データベース」の「すべて」をクリックします。

|                                     | ィアセンター<br>er,Gunma University                 |                                       |                          |                   | English                                   |
|-------------------------------------|-----------------------------------------------|---------------------------------------|--------------------------|-------------------|-------------------------------------------|
| ■学生の方へ ■教職員の方へ ■学外の方へ               |                                               |                                       | セン                       | <u>ターについて アクセ</u> | <u> </u>                                  |
| 図書館サービス                             |                                               | 情報サービス                                |                          | 総合                | 案内                                        |
| 蔵書案内 電子資料 学習/                       | 研究支援 ITサービス                                   | ネットワーク                                | セキュリティ                   | 利用案内              | お問い合わせ                                    |
| <b>重要なお知らせ</b> メセ 2                 | 021.05.19 <b>5月20日か</b>                       | らの図書館利用につい                            | いて【学内者限定】                |                   |                                           |
| 演習室・授業<br>教育用端末利用状況                 | 群大所蔵     県内蔵書       〇 蔵書検索(OPAC)              | 国内蔵書<br>電子ジャー<br>Pov                  | -ナル/ブック<br>wered by 群馬大学 | 開館時間 6            | <b>月8日(火)</b>                             |
| MyLibrary ログイン 🖬<br>貸出状況/文献取寄せ/購入希望 | <ul> <li>              群馬大学で所蔵する資料を</li></ul> | た検索できます。                              | 検索                       |                   | 09:00-17:00<br>09:00-17:00<br>09:00-17:00 |
| 全学Gmail                             | すべて中央図書館                                      | 医学図書館 理工学図                            | ]書館 情報基盤部                | 29                |                                           |
| 💆 学術情報データベース                        | お知らせ 🔊                                        |                                       |                          | @Media_Gundai     | 図書館ブログ                                    |
| □医学系 □理工系 □すべて                      | 理工 2021.06.08                                 | 第20回桐生楽講座「 <br>(7/7) <mark>NEW</mark> | 園長が語る『動物』                | 園の役割や歴史』          | 」を開催します                                   |
| 1 群馬大学LMS                           | 基盤 2021.06.03                                 | 「macOS Big Sur 1<br>告について(6/3)        | 1.4」で「Trend M            | licro Apex One (  | MAC)」での警                                  |
| ਠ 全学ソフトウェア                          | 基盤 2021.06.03                                 | 6月の定例保守作業の                            | 実施について(6/                | 17) 学内            |                                           |

2. 「医学・看護学分野」のデータベース No.302「医中誌 Web」をクリックします。

| 群馬大学総合情報 Library and Information Technology | メディア<br>ogy Center,Gun | センター<br>ma University                        |                                    | A REAL PROPERTY AND A REAL PROPERTY AND A REAL |                                   | English          |
|---------------------------------------------|------------------------|----------------------------------------------|------------------------------------|----------------------------------------------------------------------------------------------------|-----------------------------------|------------------|
| □ <u>学生の方へ</u> □ <u>教職員の方へ</u> □ <u>学外の</u> | 方へ                     |                                              |                                    | <u>セン</u>                                                                                                    | <u>ターについて アクセ</u>                 | <u> Zマップ FAQ</u> |
| 図書館サービス                                     |                        |                                              | 情報サービス                             |                                                                                                    | 総合語                               | 案内               |
| <b>蔵書案内</b> 電子資料                            | 学習/研究支                 | 援 ITサービス                                     | ネットワーク                             | セキュリティ                                                                                                    | 利用案内                              | お問い合わせ           |
| 学術情報データベース一覧                                | ホーム                    | » 電子資料 » デー                                  | タベース概要                             |                                                                                                    |                                   |                  |
| データベース概要                                    | • = =                  | データベース概                                      | 要                                  |                                                                                                    |                                   |                  |
| データベース一覧(医学系)                               | 本学                     | 本学で利用できるデータベースについて概要やマニュアルを掲載しています。契約上, キャンパ |                                    |                                                                                                    |                                   |                  |
| データベース一覧(理工系)                               | 人によ利用                  | つ C利用できないも<br>上の注意【必ずお詞                      | っのもありますのでこ<br>読みください】              | 注息くたさい。                                                                                                    |                                   |                  |
| 電子ジャーナル                                     | 総合                     | / 教育学 /                                      | 医学・看護学 /                           | 理工学                                                                                                    |                                   |                  |
| 電子ジャーナル・データベース利<br>用上の注意                    | 🖸 【総                   | 合分野】                                         |                                    |                                                                                                    |                                   |                  |
| 電子ブック                                       | No.                    | データベース名                                      |                                    | 概要                                                                                                    |                                   | 利用条件             |
| 文献管理ツール(EndNote<br>Basic)                   | 001                    | CiNii Articles                               | 国内学協会刊行物<br>対象とする論文デー<br>「機関リポジトリ」 | ・大学紀要など,学<br>-タベース。「オー<br>とあるものは無料                                                                                                    | 学術論文情報を検索<br>-プンアクセス」<br>斗で本文閲覧可。 | Free<br>(一部本文は   |
| 学認サービス                                      |                        |                                              | 「定額アクセス」の<br>詳細を見る回                | Dものは学内のみオ                                                                                                    | <b>文閲覧</b> 可。                     | 学内のみ)            |

| 医中誌Web<br>Japan Medical Abstracts Society                                                                                                    |                                                                     |
|----------------------------------------------------------------------------------------------------|---------------------------------------------------------------------|
| ログイン画面<br>① INFORMATION                                                                                                    |                                                                     |
| <ul> <li>こちらは医中誌Web(法人版)のログイン画面です。<br/>医中誌パーソナルWebのログイン画面は<u>こちら</u>。</li> <li>金 医中誌Webを契約されていない方へのご案内<br/>医中誌Webとは、国内の医学、歯学、薬学およびその周辺</li> </ul> | ログイン<br>医中誌Webへのログインは                                               |
| プ野の論文情報の検索リーとくです。<br>キーワードや著者名などで検索すると、論文の書誌(標題、<br>著者名、掲載雑誌名、巻号頁など) や抄録情報を入手でき<br>ます。<br><u>医中誌Webのサービス案内へ</u>                                   | ビシジルシ<br>学認認証は <u>こちら</u>                                           |
|                                                                                                    | <u>NPO医学中央雑誌刊行会(Japan Medical Abstracts Society</u>   <u>お問い合わせ</u> |

Copyright @ Japan Medical Abstracts Society . All rights reserved.

4.「所属機関の選択」画面で「群馬大学」選び、選択をクリックします。

| lakuNin)                                 |      |
|------------------------------------------|------|
| 所属機関の選択                                  |      |
| サービス'upki-sp.jamas.or.jp'を利用するために認証が必要です |      |
| 群馬大学                                     | 3 選択 |
| □ ブラウザ起動中は自動ログイン                         | JEFT |
| □ 選択した所属機関を保存して今後IdPの選択画面をスキップする         |      |
|                                          |      |
|                                          |      |

5. 群馬大学 シングルサインオンシステム」画面のユーザID欄とパスワード欄に、全学認証アカウントのID・パスワードを入力し、ログインボタンをクリックしま す。

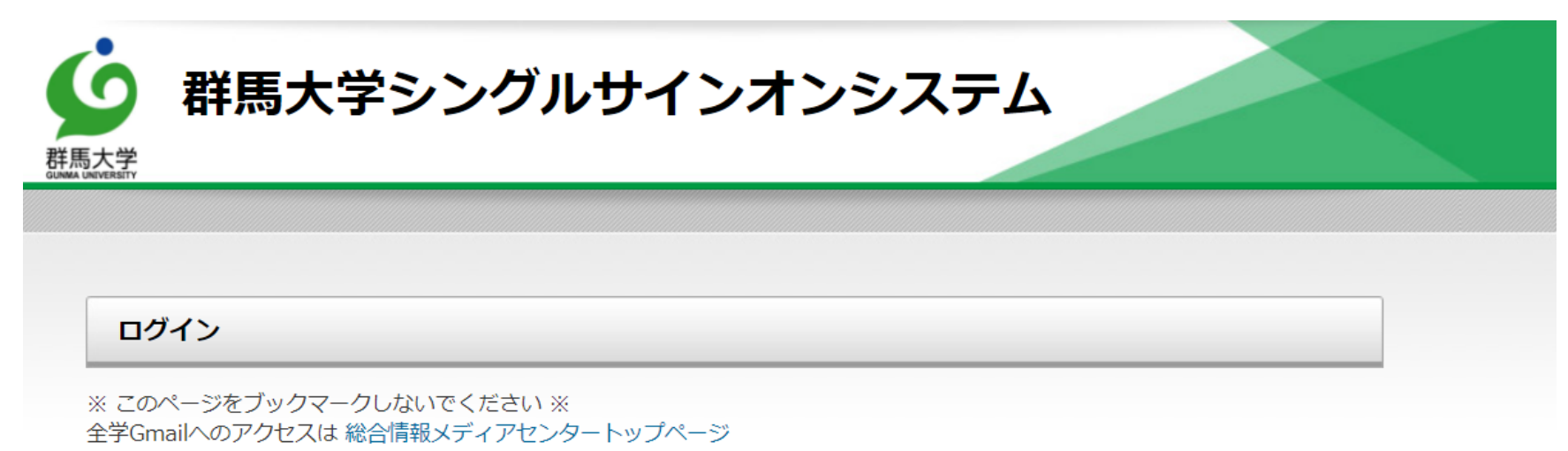

または http://m.gunma-u.ac.jp からアクセスしてください。

## 全学認証アカウントのユーザIDとパスワードを入力して、ログインボタンをクリックしてください。

| ユーザ名  | @gunma-u.ac.jp |
|-------|----------------|
| パスワード |                |
|       |                |
|       | ログイン           |

6. 画面下の「同意する」をクリックします。これ以降は、学内からのアクセスと同様にご利用いただけます。

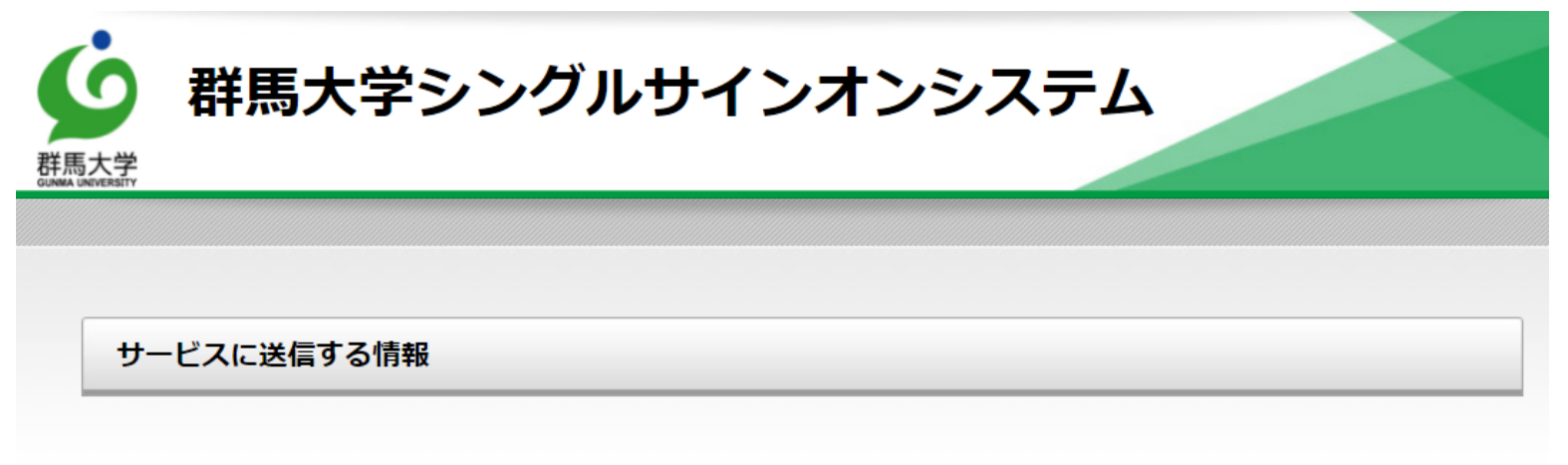

| 送信先サービス                             |                                     |
|-------------------------------------|-------------------------------------|
| 属性名                                 | 值                                   |
| ☑ eduPersonScopedAffiliation:職<br>種 |                                     |
| 上の情報はこのサービスを利用するため                  | めに必要です。このサービスにあなたの情報を送信することに同意しますか? |
| □ 今後は自動的にこの情報を送信する                  | 3                                   |
|                                     |                                     |
|                                     | 同意する 拒否する                           |

7. 「医中誌 Web」 ヘログインが完了しました。これ以降は、学内からのアクセスと同様にご利用いただけます。なお、利用が終了したら画面右上の「終了」をクリックしてください。

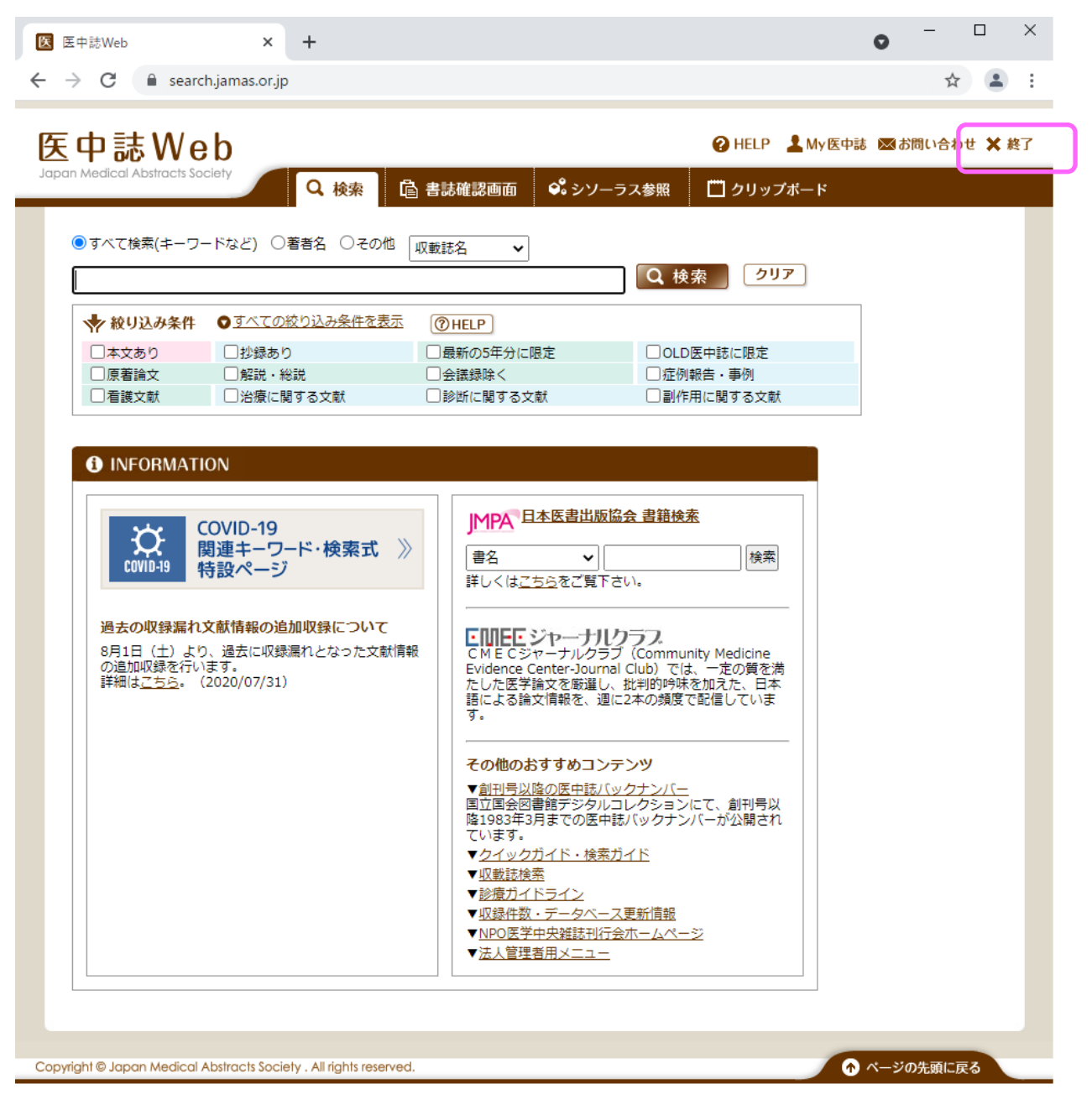